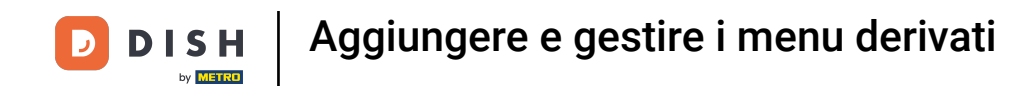

Benvenuti alla dashboard di DISH POS. In questo tutorial, vi mostriamo come aggiungere e gestire i menu derivati. Per prima cosa, cliccate su Articoli.

| DISHPOS <sub>v2.49.0</sub>   |   | (V) Demo EN Video 🛈           |                |        |           |        | ଟ             | DISH POS Tutorials | dish_en_video@hd.digital v    |
|------------------------------|---|-------------------------------|----------------|--------|-----------|--------|---------------|--------------------|-------------------------------|
| « Minimize menu    Dashboard |   | Dashboard                     |                |        |           |        |               |                    | Display amounts including VAT |
| Articles                     | ~ |                               |                |        |           |        |               |                    | Display amounts including VAT |
| -\/- Finances                | ~ | Turnover data today           |                |        |           |        |               |                    |                               |
| ්රී General                  | ~ | Turnover                      |                | Tran   | nsactions |        | Average spend | ding               | Open orders                   |
|                              |   | € 0.00                        |                |        | 0         |        | € 0.0         | 0                  | Unknown                       |
| Payment                      | ~ |                               |                |        |           |        |               |                    |                               |
| े़⊐ Self-service             | ~ |                               |                |        |           |        |               |                    |                               |
|                              |   |                               |                |        |           |        |               |                    |                               |
|                              |   | Turnover details              |                |        |           |        |               |                    |                               |
|                              |   | This week Previous week       |                |        |           |        |               | SALES UNTIL TODAY  | SALES TOTAL                   |
|                              |   | 690                           |                |        |           |        |               |                    |                               |
|                              |   | 680                           |                |        |           |        |               |                    |                               |
|                              |   | 670<br>660                    |                |        |           |        |               |                    |                               |
|                              |   | 650                           |                |        |           |        | £ 0.00        | € 0.00             | e 0.00                        |
|                              |   | 640                           |                |        |           |        | THIS WEEK     | LAST WEEK          |                               |
|                              |   | 620                           |                |        |           |        | 0             | 0                  | 0                             |
|                              |   | €10                           |                |        |           |        |               |                    |                               |
|                              |   | €0 Monday Tuesday Wedn        | esday Thursday | Friday | Saturday  | Sunday |               |                    |                               |
|                              |   |                               |                |        |           |        |               |                    |                               |
|                              |   | €10<br>€0 Monday Tuesday Wedn | rsday Thursday | Friday | Saturday  | Sunday |               |                    |                               |

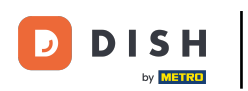

#### Poi vai su Menu .

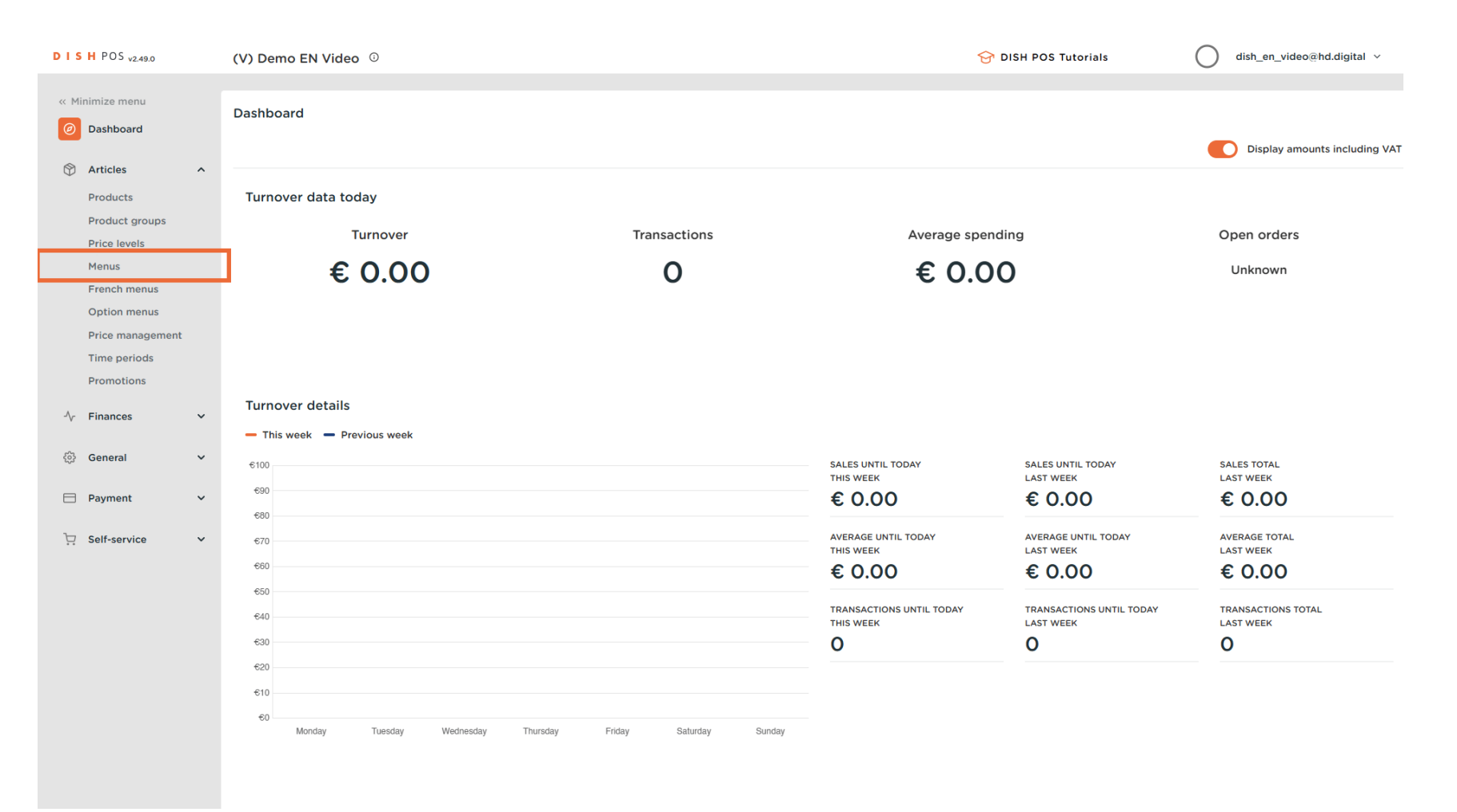

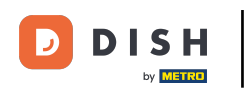

### Per aggiungere un nuovo menu, basta cliccare su + Aggiungi menu .

| DISH POS v2.49.0                                                 | (V) Demo EN Video 0                                                                                | נוס 😚                                                                                                    | SH POS Tutorials dish_en_video@hd.digital v                                                                                                    |
|------------------------------------------------------------------|----------------------------------------------------------------------------------------------------|----------------------------------------------------------------------------------------------------|----------------------------------------------------------------------------------------------------|
| « Minimize menu<br>Ø Dashboard                                   | Menus                                                                                              |                                                                                                    | Show your reference + Add menu                                                                                                    |
| Articles     ^       Products                                    | Menus                                                                                              | Selected menu                                                                                                    | Products                                                                                                    |
| Product groups<br>Price levels<br>Menus                          | • Enterprise menu • Store menu<br>A derived menu is placed under the menu from which it is derived | Create a subfolder? This can be done easily by dragging an existing folder<br>on another folder.<br>A reference to a product group is indicated with an * | Add products or product groups to menu cards by dragging them on the<br>desired card. Do you want to drag multiple products into one group at a<br>time? Then select multiple products and drag them to the desired<br>(sub)menu. |
| French menus<br>Option menus<br>Price management<br>Time periods | Q Type to search<br>• Menukaart $\sim$ To find                                                     | No results found                                                                                                    |                                                                                                    |
| Promotions<br>√r Finances ∨                                      |                                                                                                    |                                                                                                    |                                                                                                    |
| ③ General V                                                      |                                                                                                    |                                                                                                    |                                                                                                    |
| Self-service V                                                   |                                                                                                    |                                                                                                    |                                                                                                    |
|                                                                  |                                                                                                    |                                                                                                    |                                                                                                    |
|                                                                  |                                                                                                    |                                                                                                    |                                                                                                    |
|                                                                  |                                                                                                    |                                                                                                    |                                                                                                    |
|                                                                  |                                                                                                    |                                                                                                    |                                                                                                    |

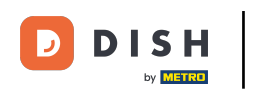

Si aprirà una nuova finestra per aggiungere le informazioni del nuovo menu. Dagli un nome utilizzando il rispettivo campo di testo.

| DISH POS v2.49.0            | (V) Demo EN Video ©                                              |                  | Add menu | Menu                | close 🛞 |
|-----------------------------|------------------------------------------------------------------|------------------|----------|---------------------|---------|
| « Minimize menu Ø Dashboard | Menus                                                            |                  | 🛞 Menu   | Name                |         |
| <b>A</b>                    |                                                                  |                  |          | Numbers/Description |         |
| Articles                    | Menus                                                            | Selected menu    |          | Is derived menu     |         |
| Product groups              | Enterprise menu     Store menu                                   |                  |          | Base menu           | None 🗸  |
| Price levels                | A derived menu is placed under the menu from which it is derived |                  |          | Store               | None    |
| Menus<br>French menus       |                                                                  |                  |          | Identification      |         |
| Option menus                | Q Type to search                                                 | No results found |          |                     |         |
| Price management            | Menukaart                                                        |                  |          | Your reference      |         |
| Time periods Promotions     |                                                                  |                  |          | ID                  |         |
| Ar Finances                 |                                                                  |                  |          |                     |         |
| ,                           |                                                                  |                  |          |                     |         |
| 🔅 General 🗸 🗸               |                                                                  |                  |          |                     |         |
| 🗖 Payment 🗸 🗸               |                                                                  |                  |          |                     |         |
| े़ Self-service ✓           |                                                                  |                  |          |                     |         |
|                             |                                                                  |                  |          |                     |         |
|                             |                                                                  |                  |          |                     |         |
|                             |                                                                  |                  |          |                     |         |
|                             |                                                                  |                  |          |                     |         |
|                             |                                                                  |                  |          |                     |         |
|                             |                                                                  |                  |          |                     |         |
|                             |                                                                  |                  |          |                     |         |
|                             |                                                                  |                  |          |                     | Save    |
|                             |                                                                  |                  |          |                     |         |

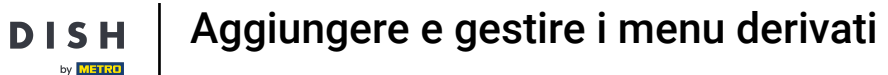

# Per renderlo un menu derivato, imposta il segno di spunta per Menu derivato. Nota: un menu derivato sarà una copia del tuo menu esistente sotto il tuo menu esistente.

| DISH POS v2.49.0                                       | (V) Demo EN Video 💿                                              |                  | Add menu | Menu                                          |      | close 🛞 |
|--------------------------------------------------------|------------------------------------------------------------------|------------------|----------|-----------------------------------------------|------|---------|
| « Minimize menu<br>② Dashboard                         | Menus                                                            |                  | 🛞 Menu   | Name <sup>®</sup> Webshop Numbers/Description |      |         |
| Articles ^ Products Product groups                     | Menus                                                            | Selected menu    |          | Is derived menu<br>Base menu                  | None | ~       |
| Price levels<br>Menus<br>French menus                  | A derived menu is placed under the menu from which it is derived |                  |          | Store                                         | None | ~       |
| Option menus<br>Price management<br>Time periods       | Q Type to search<br>● Menukaart ℓ ि 🗇                            | No results found |          | Your reference                                |      |         |
| Promotions<br>$\sqrt[\Lambda]{}$ Finances $\checkmark$ |                                                                  |                  |          |                                               |      |         |
| General                                                |                                                                  |                  |          |                                               |      |         |
| 다. Self-service v                                      |                                                                  |                  |          |                                               |      |         |
|                                                        |                                                                  |                  |          |                                               |      |         |
|                                                        |                                                                  |                  |          |                                               |      |         |
|                                                        |                                                                  |                  |          |                                               |      |         |
|                                                        |                                                                  |                  |          |                                               |      | Save    |

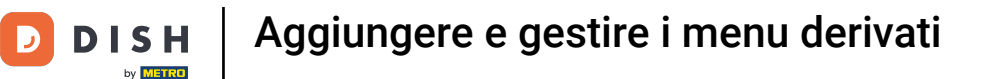

Ð

Poiché si tratta di un menu derivato, è possibile scegliere da quale menu verrà derivato utilizzando il menu a discesa corrispondente .

| DISHPOS <sub>v2.49.0</sub>                           |   | (V) Demo EN Video ©            |                         | Add menu | Menu                      | CLOSE 🔇 | ) |
|------------------------------------------------------|---|--------------------------------|-------------------------|----------|---------------------------|---------|---|
| <ul> <li>Minimize menu</li> <li>Dashboard</li> </ul> |   | Menus                          |                         | 🚱 Menu   | Name <sup>®</sup> Webshop |         |   |
|                                                      |   |                                |                         |          | Numbers/Description       |         |   |
| Products                                             | ^ | Menus                          | Selected menu           |          | 🕑 Is derived menu         |         |   |
| Product groups                                       |   | Enterprise menu     Store menu |                         |          | Base menu                 | None    | ] |
| Price levels                                         |   |                                | on another folder.      |          | Store                     | None    |   |
| Menus<br>French menus                                |   |                                | A reference to a produc |          | Identification            |         |   |
| Option menus                                         |   | Q Type to search               | No results found        |          | Your reference            |         |   |
| Price management<br>Time periods                     |   | • Menukaart 🧷 🔂 🛅              |                         |          | ID                        |         |   |
| Promotions                                           |   |                                |                         |          |                           |         |   |
| √ Finances                                           | ~ |                                |                         |          |                           |         |   |
| හි General                                           | ~ |                                |                         |          |                           |         |   |
|                                                      |   |                                |                         |          |                           |         |   |
| Payment •                                            | ř |                                |                         |          |                           |         |   |
| ្ភ្រ Self-service ទ                                  | ~ |                                |                         |          |                           |         |   |
|                                                      |   |                                |                         |          |                           |         |   |
|                                                      |   |                                |                         |          |                           |         |   |
|                                                      |   |                                |                         |          |                           |         |   |
|                                                      |   |                                |                         |          |                           |         |   |
|                                                      |   |                                |                         |          |                           |         |   |
|                                                      |   |                                |                         |          |                           |         |   |
|                                                      |   |                                |                         |          |                           | Save    |   |
|                                                      |   |                                |                         |          |                           |         |   |

Aggiungere e gestire i menu derivati

# Ora seleziona il menu base .

D

| DISHPOS <sub>v2.49.0</sub>                       | (V) Demo EN Video ©                                                                                 |                  | Add menu | Menu                             | CLOSE 🛞 |
|--------------------------------------------------|----------------------------------------------------------------------------------------------------|------------------|----------|----------------------------------|---------|
| « Minimize menu  Ø Dashboard                     | Menus                                                                                               |                  | 🛞 Menu   | Name <sup>®</sup> Webshop        |         |
| Articles ^                                       | Menus                                                                                               | Selected menu    |          | Numbers/Description              |         |
| Product groups<br>Price levels<br>Menus          | Enterprise menu     Store menu     A derived menu is placed under the menu from which it is derived |                  |          | Base menu<br>Store               | None ^  |
| French menus<br>Option menus<br>Price management | Q Type to search                                                                                    | No results found |          | Identification<br>Your reference |         |
| Time periods<br>Promotions                       | • Menukaart 🧷 🖒 👸                                                                                   |                  |          | ID                               |         |
| √r Finances ✓                                    |                                                                                                    |                  |          |                                  |         |
| General     Payment     Y                        |                                                                                                    |                  |          |                                  |         |
| 📜 Self-service 🗸 🗸                               |                                                                                                    |                  |          |                                  |         |
|                                                  |                                                                                                    |                  |          |                                  |         |
|                                                  |                                                                                                    |                  |          |                                  |         |
|                                                  |                                                                                                    |                  |          |                                  |         |
|                                                  |                                                                                                    |                  |          |                                  | Save    |

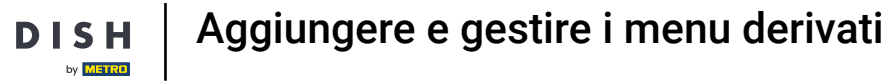

D

## • Quindi fare clic su Salva per applicare le modifiche.

| A conserve of the conserve of the conserve               | DISH POS v2.49.0                                     | (V) Demo EN Video ©            |                  | Add menu | Menu                |           | close 🛞 |
|----------------------------------------------------------------------------------------------------|------------------------------------------------------|--------------------------------|------------------|----------|---------------------|-----------|---------|
| Antoka   Packas   Packas <td><ul> <li>Minimize menu</li> <li>Dashboard</li> </ul></td> <td>Menus</td> <td></td> <td>🛞 Menu</td> <td>Name* Webshop</td> <td></td> <td></td>                                                                                                    | <ul> <li>Minimize menu</li> <li>Dashboard</li> </ul> | Menus                          |                  | 🛞 Menu   | Name* Webshop       |           |         |
| <ul> <li>Andrease</li> <li>Andrease</li> <li>Product groups</li> <li>Product groups</li> <li>Product g</li></ul> | 0                                                    |                                |                  |          | Numbers/Description |           |         |
| Product transmis   Product transmis                                                                                                    | Products                                             | Menus                          | Selected menu    |          | S derived menu      |           |         |
| Pice feeds   Menus   Menus   Menus   Menus   Option menus   Option menus   Pice feeds   Pice massignends   Pomotions   Pomotions   Payment   Safit service                                                                                                    | Product groups                                       | Enterprise menu     Store menu |                  |          | Base menu           | Menukaart | × ~     |
| Parkets     Option menus   Option menus   Price management   Time periods   Posement   Oceneral   Payment   Seff-service     Seff-service                                                                                                    | Price levels                                         |                                |                  |          | Store               | None      | ~       |
| Option menus   Price management   Transitions     Imagement   Imagement   Im                                                                                                    | French menus                                         |                                |                  |          | Identification      |           |         |
| Menukaat     Temperida   Pomotions     Pomotions     <                                                                                                    | Option menus                                         | Q Type to search               | No results found |          | Your reference      |           |         |
| Promotions   Image: Image: Im                                        | Time periods                                         | • Menukaart                    |                  |          | ID                  |           |         |
| <ul> <li>Finances</li> <li>General</li> <li>Payment</li> <li>Self-service</li> </ul>                                                                                                    | Promotions                                           |                                |                  |          |                     |           |         |
| Omerani   Payment   Self-service                                                                                                    | -√ Finances ✓                                        |                                |                  |          |                     |           |         |
| <ul> <li>Payment</li> <li>Self-service</li> </ul>                                                                                                    | 🖏 General 🗸 🗸                                        |                                |                  |          |                     |           |         |
| Self-service                                                                                                    | Payment                                              |                                |                  |          |                     |           |         |
|                                                                                                    |                                                      |                                |                  |          |                     |           |         |
|                                                                                                    | Self-service 🗸                                       |                                |                  |          |                     |           |         |
|                                                                                                    |                                                      |                                |                  |          |                     |           |         |
|                                                                                                    |                                                      |                                |                  |          |                     |           |         |
|                                                                                                    |                                                      |                                |                  |          |                     |           |         |
| Save                                                                                                    |                                                      |                                |                  |          |                     |           |         |
| Save                                                                                                    |                                                      |                                |                  |          |                     |           |         |
| Save                                                                                                    |                                                      |                                |                  |          |                     |           | _       |
|                                                                                                    |                                                      |                                |                  |          |                     |           | Save    |

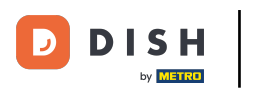

### Per gestire il menu derivato, selezionare il menu .

| DISHPOS <sub>v2.49.0</sub>                       | (V) Demo EN Video 0                                                                                | 🔂 DI                                                                                                    | SH POS Tutorials dish_en_video@hd.digital v                                                                                                    |
|--------------------------------------------------|----------------------------------------------------------------------------------------------------|----------------------------------------------------------------------------------------------------|----------------------------------------------------------------------------------------------------|
| « Minimize menu<br>@ Dashboard                   | Menus                                                                                              |                                                                                                    | Show your reference + Add menu                                                                                                    |
| Products                                         | Menus                                                                                              | Selected menu                                                                                                    | Products                                                                                                    |
| Product groups<br>Price levels<br><b>Menus</b>   | • Enterprise menu • Store menu<br>A derived menu is placed under the menu from which it is derived | Create a subfolder? This can be done easily by dragging an existing folder<br>on another folder.<br>A reference to a product group is indicated with an * | Add products or product groups to menu cards by dragging them on the<br>desired card. Do you want to drag multiple products into one group at a<br>time? Then select multiple products and drag them to the desired<br>(sub)menu. |
| French menus<br>Option menus<br>Price management | Q Type to search                                                                                   | No results found                                                                                                    |                                                                                                    |
| Time periods<br>Promotions                       | • Webshop 🖉 🖓 🕤 🗊                                                                                  |                                                                                                    |                                                                                                    |
| $_{V}$ Finances $\checkmark$                     |                                                                                                    |                                                                                                    |                                                                                                    |
| ô General 🗸 🗸                                    |                                                                                                    |                                                                                                    |                                                                                                    |
| E Payment 🗸                                      |                                                                                                    |                                                                                                    |                                                                                                    |
| ∑: Self-service ✓                                |                                                                                                    |                                                                                                    |                                                                                                    |
|                                                  |                                                                                                    |                                                                                                    |                                                                                                    |
|                                                  |                                                                                                    |                                                                                                    |                                                                                                    |
|                                                  |                                                                                                    |                                                                                                    |                                                                                                    |
|                                                  |                                                                                                    |                                                                                                    |                                                                                                    |
|                                                  |                                                                                                    |                                                                                                    |                                                                                                    |
| ₩ Self-service v                                 |                                                                                                    |                                                                                                    |                                                                                                    |

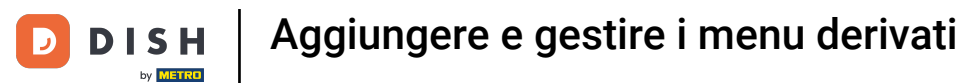

### E apri la sottocategoria che vuoi gestire utilizzando la freccia rivolta verso il basso corrispondente.

| DISHPOS <sub>v2.49.0</sub>                       | (V) Demo EN Video 0                                                                                | <del>ⓒ</del> D                                                                                                    | ISH POS Tutorials dish_en_video@hd.digital v                                                                                                    |
|--------------------------------------------------|----------------------------------------------------------------------------------------------------|----------------------------------------------------------------------------------------------------|----------------------------------------------------------------------------------------------------|
| « Minimize menu<br>Ø Dashboard                   | Menus                                                                                              |                                                                                                    | Show your reference + Add menu                                                                                                    |
| Products                                         | Menus                                                                                              | Webshop                                                                                                    | Products                                                                                                    |
| Product groups<br>Price levels<br>Menus          | • Enterprise menu • Store menu<br>A derived menu is placed under the menu from which it is derived | Create a subfolder? This can be done easily by dragging an existing folder<br>on another folder.<br>A reference to a product group is indicated with an * | Add products or product groups to menu cards by dragging them on the<br>desired card. Do you want to drag multiple products into one group at a<br>time? Then select multiple products and drag them to the desired<br>(sub)menu. |
| French menus<br>Option menus<br>Price management | Q Type to search                                                                                   | Drop a product group here     Food +                                                                                                    | Q Type to search                                                                                                    |
| Time periods<br>Promotions                       | • Webshop / C 1                                                                                    | <ul> <li>&gt; Drinks + □</li> <li>&gt; Other + □</li> </ul>                                                                                               | V Food                                                                                                    |
| √ Finances ✓                                     |                                                                                                    | + Add sub menu                                                                                                    | ✓ Miscellaneous ✓ Kiosk                                                                                                    |
| □ Payment ✓                                      |                                                                                                    |                                                                                                    | G-course Menu                                                                                                    |
| ∑ Self-service ✓                                 |                                                                                                    |                                                                                                    |                                                                                                    |
|                                                  |                                                                                                    |                                                                                                    |                                                                                                    |
|                                                  |                                                                                                    |                                                                                                    |                                                                                                    |
|                                                  |                                                                                                    |                                                                                                    |                                                                                                    |
|                                                  |                                                                                                    |                                                                                                    |                                                                                                    |

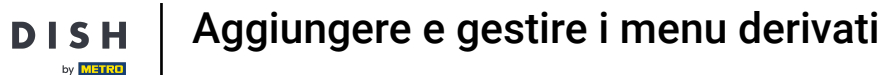

Ð

D

Poi fai lo stesso con il sottomenu che vuoi modificare. Fai semplicemente clic sulla freccia rivolta verso il basso corrispondente .

| DISH POS v2.49.0                                               | (V) Demo EN Video 0                                                                                 | <del>ⓒ</del> D                                                                                                    | JSH POS Tutorials dish_en_video@hd.digital v                                                                                                    |
|----------------------------------------------------------------|----------------------------------------------------------------------------------------------------|----------------------------------------------------------------------------------------------------|----------------------------------------------------------------------------------------------------|
| « Minimize menu<br>Ø Dashboard                                 | Menus                                                                                               |                                                                                                    | Show your reference + Add menu                                                                                                    |
| Products                                                       | Menus                                                                                               | Webshop                                                                                                    | Products                                                                                                    |
| Product groups<br>Price levels<br><b>Menus</b><br>French menus | Enterprise menu     Store menu     A derived menu is placed under the menu from which it is derived | Create a subfolder? This can be done easily by dragging an existing folder<br>on another folder.<br>A reference to a product group is indicated with an * | Add products or product groups to menu cards by dragging them on the desired card. Do you want to drag multiple products into one group at a time? Then select multiple products and drag them to the desired (sub)menu. |
| Option menus<br>Price management<br>Time periods               | Q Type to search<br>∧ ● Menukaart                                                                   | Drop a product group here     ✓    Food + □     □     Original      Original      Original                                                                | □ Q Type to search                                                                                                    |
| Promotions                                                     | • Webshop 🖉 🔓 🖞                                                                                     | <ul> <li>✓ • Hot Drinks</li> <li>✓ • Hot Drinks</li> </ul>                                                                                                | <ul> <li>✓ Food</li> <li>✓ Miscellaneous</li> </ul>                                                                                                    |
| 🖗 General 🗸                                                    |                                                                                                    | ✓ • Special Coffees     III       ✓ • Tea     III                                                                                                    | ✓ Kiosk                                                                                                    |
| Payment v                                                      |                                                                                                    | • Softdrinks                                                                                                    | G-course Menu                                                                                                    |
| ऐ़ Self-service ✓                                              |                                                                                                    | ✓ • Tap Beers       ✓       ✓       Whiskey                                                                                                    |                                                                                                    |
|                                                                |                                                                                                    | <ul> <li>✓ ● Bottle of Beers</li> </ul>                                                                                                    |                                                                                                    |
|                                                                |                                                                                                    | <ul> <li>✓ • Foreign spirits</li> <li>✓ • Cognac</li> </ul>                                                                                               |                                                                                                    |
|                                                                |                                                                                                    | <ul> <li>✓ • Wines</li> </ul>                                                                                                    |                                                                                                    |
|                                                                |                                                                                                    | ✓ Other + □                                                                                                    |                                                                                                    |
|                                                                |                                                                                                    | + Add sub menu                                                                                                    |                                                                                                    |

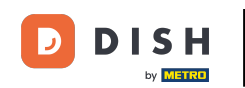

Poiché questo è un menu derivato, non puoi eliminare completamente le voci del menu. Puoi solo disattivarle o attivarle. Per disattivare una voce, usa l'icona del cestino. Nota: solo le voci che hai aggiunto al menu e che non sono incluse nel menu di base possono essere eliminate.

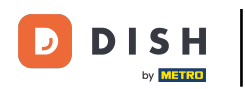

## Aggiungere e gestire i menu derivati

| DISHPOS <sub>v2.49.0</sub>                              | (V) Demo EN Video 🛈                                                                                 | 😚 D                                                                                                    | ISH POS Tutorials dish_en_video@hd.digital ~                                                                                                    |
|---------------------------------------------------------|----------------------------------------------------------------------------------------------------|----------------------------------------------------------------------------------------------------|----------------------------------------------------------------------------------------------------|
| « Minimize menu<br>② Dashboard                          | Menus                                                                                               |                                                                                                    | Show your reference + Add menu                                                                                                    |
| Articles     Products                                   | Menus                                                                                               | Webshop                                                                                                    | Products                                                                                                    |
| Product groups<br>Price levels<br>Menus<br>French menus | Enterprise menu     Store menu     A derived menu is placed under the menu from which it is derived | Create a subfolder? This can be done easily by dragging an existing folder<br>on another folder.<br>A reference to a product group is indicated with an * | Add products or product groups to menu cards by dragging them on the desired card. Do you want to drag multiple products into one group at a time? Then select multiple products and drag them to the desired (sub)menu. |
| Option menus<br>Price management<br>Time periods        | Q Type to search<br>∧ ● Menukaart ℓ ि 🖞                                                             | Drop a product group here +                                                                                                    | Q Type to search                                                                                                    |
| Promotions                                              | • Webshop 🖉 🔓 🗇                                                                                     | ∧ Drinks + □                                                                                                    | ✓ Food                                                                                                    |
| √y Finances ✓                                           |                                                                                                    | <ul> <li>✓ ■ HOL DIMKS</li> <li>✓ ■ Special Coffees</li> </ul>                                                                                            | ✓ Miscellaneous                                                                                                    |
| ගු General 🗸 🗸                                          |                                                                                                    | · · · · · · · · · · · · · · · · · · ·                                                                                                    | ∨ Kiosk                                                                                                    |
| 🗖 Payment 🗸 🗸                                           |                                                                                                    | ∧ • Softdrinks                                                                                                    | G-course Menu                                                                                                    |
| ☐ Salf-service ×                                        |                                                                                                    | Coca Cola Regular                                                                                                    |                                                                                                    |
| Self-selvice •                                          |                                                                                                    | Coca Cola Zero                                                                                                    |                                                                                                    |
|                                                         |                                                                                                    | Coca Cola Light                                                                                                    |                                                                                                    |
|                                                         |                                                                                                    | Fanta Orange                                                                                                    |                                                                                                    |
|                                                         |                                                                                                    | Fanta Cassis                                                                                                    |                                                                                                    |
|                                                         |                                                                                                    | Schweppes Tonic                                                                                                    |                                                                                                    |
|                                                         |                                                                                                    | Schweppes Bitter Lemon                                                                                                    |                                                                                                    |
|                                                         |                                                                                                    | nuze lea III                                                                                                    |                                                                                                    |
|                                                         |                                                                                                    |                                                                                                    |                                                                                                    |

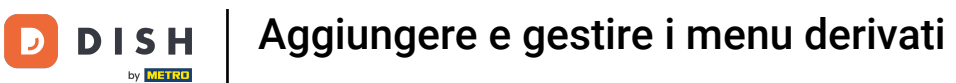

### Per riattivare un elemento, fare clic sull'icona più dell'elemento disattivato.

| DISHPOS <sub>v2.49.0</sub>                                             | (V) Demo EN Video 0                                                                                 | <del>ିତ</del> ଜ                                                                                                    | ISH POS Tutorials dish_en_video@hd.digital v                                                                                                    |
|------------------------------------------------------------------------|----------------------------------------------------------------------------------------------------|----------------------------------------------------------------------------------------------------|----------------------------------------------------------------------------------------------------|
| <ul> <li>Minimize menu</li> <li>Dashboard</li> <li>Anticlea</li> </ul> | Menus                                                                                               |                                                                                                    | Show your reference + Add menu                                                                                                    |
| Products                                                               | Menus                                                                                               | Webshop                                                                                                    | Products                                                                                                    |
| Product groups<br>Price levels<br><b>Menus</b><br>French menus         | Enterprise menu     Store menu     A derived menu is placed under the menu from which it is derived | Create a subfolder? This can be done easily by dragging an existing folder<br>on another folder.<br>A reference to a product group is indicated with an * | Add products or product groups to menu cards by dragging them on the desired card. Do you want to drag multiple products into one group at a time? Then select multiple products and drag them to the desired (sub)menu. |
| Option menus<br>Price management<br>Time periods                       | Q     Type to search       ∧ ● Menukaart                                                            | Drop a product group here     Food +                                                                                                    | Q Type to search<br>✓ Drinks                                                                                                    |
| Promotions                                                             | • Webshop 🖉 🖓 🔂                                                                                     | ∧ Drinks + ⊡                                                                                                    | ∨ Food                                                                                                    |
| -\/ <sub>℃</sub> Finances 🗸                                            |                                                                                                    | • Hot Drinks                                                                                                    | ∨ Miscellaneous                                                                                                    |
| ૾ૢૢૢૢૢૢૢૢૢૢ<br>General 🗸 🗸                                             |                                                                                                    | ✓ • Tea III                                                                                                    | ∨ Kiosk                                                                                                    |
| Payment                                                                |                                                                                                    | ∧ • Softdrinks                                                                                                    | G-course Menu                                                                                                    |
|                                                                        |                                                                                                    | Coca Cola Regular                                                                                                    |                                                                                                    |
| Ģ Self-service ✓                                                       |                                                                                                    | Coca Cola Zero                                                                                                    |                                                                                                    |
|                                                                        |                                                                                                    | Coca Cola Light                                                                                                    |                                                                                                    |
|                                                                        |                                                                                                    | Fanta Orange 🖉 🕑                                                                                                    |                                                                                                    |
|                                                                        |                                                                                                    | Fanta Cassis 🧷 🕑                                                                                                    |                                                                                                    |
|                                                                        |                                                                                                    | Schweppes Tonic 🖉 🕣                                                                                                    |                                                                                                    |
|                                                                        |                                                                                                    | Schweppes Bitter Lemon                                                                                                    |                                                                                                    |
|                                                                        |                                                                                                    | Fuze Tea                                                                                                    |                                                                                                    |
|                                                                        |                                                                                                    | Nestea Sparkling                                                                                                    | l                                                                                                    |

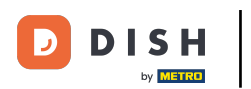

Ð

# È possibile creare un sottomenu di una categoria cliccando sull'icona più della categoria corrispondente.

| DISH POS v2.49.0                                    | (V) Demo EN Video 0                                                                                 | 🔂 DI                                                                                                    | SH POS Tutorials dish_en_video@hd.digital v                                                                                                    |
|-----------------------------------------------------|----------------------------------------------------------------------------------------------------|----------------------------------------------------------------------------------------------------|----------------------------------------------------------------------------------------------------|
| « Minimize menu                                     | Manua                                                                                               |                                                                                                    |                                                                                                    |
| <ul> <li>Dashboard</li> </ul>                       | menus                                                                                               |                                                                                                    | Show your reference + Add menu                                                                                                    |
| Articles ^                                          | Menus                                                                                               | Webshop                                                                                                    | Products                                                                                                    |
| Products<br>Product groups<br>Price levels<br>Menus | Enterprise menu     Store menu     A derived menu is placed under the menu from which it is derived | Create a subfolder? This can be done easily by dragging an existing folder<br>on another folder.<br>A reference to a product group is indicated with an * | Add products or product groups to menu cards by dragging them on the<br>desired card. Do you want to drag multiple products into one group at a<br>time? Then select multiple products and drag them to the desired<br>(sub)menu. |
| Option menus                                        | Q Type to search                                                                                    | Drop a product group here                                                                                                    | Q Type to search                                                                                                    |
| Time periods                                        | <ul> <li>∧ • Menukaart</li> <li>√ G ⊕</li> <li>Webshop</li> <li>∅ G ⊕</li> </ul>                    | Pood     +                                                                                                    | V Drinks     V Food                                                                                                    |
| ∿r Finances ✓                                       |                                                                                                    | ✓ • Hot Drinks                                                                                                    | ✓ Miscellaneous                                                                                                    |
| ති General V                                        |                                                                                                    | v • Special Coffees                                                                                                    | ∨ Kiosk                                                                                                    |
|                                                     |                                                                                                    | <ul> <li>✓ • Tea</li> <li>✓ • Softdrinks</li> </ul>                                                                                                    | 6-course Menu                                                                                                    |
|                                                     |                                                                                                    | ✓ • Tap Beers                                                                                                    |                                                                                                    |
| Self-service V                                      |                                                                                                    | ✓ ● Whiskey                                                                                                    |                                                                                                    |
|                                                     |                                                                                                    | <ul> <li>✓ ● Bottle of Beers</li> </ul>                                                                                                    |                                                                                                    |
|                                                     |                                                                                                    | <ul> <li>✓ • Foreign spirits</li> </ul>                                                                                                    |                                                                                                    |
|                                                     |                                                                                                    | ✓ • Cognac                                                                                                    |                                                                                                    |
|                                                     |                                                                                                    | <ul> <li>✓ • Wines</li> </ul>                                                                                                    |                                                                                                    |
|                                                     |                                                                                                    | ∨ Other + ⊡                                                                                                    |                                                                                                    |
|                                                     |                                                                                                    | + Add sub menu                                                                                                    |                                                                                                    |

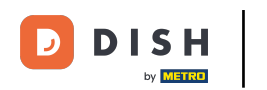

U

# Si aprirà una nuova finestra in cui dovrai compilare le informazioni necessarie. Quindi aggiungi il nome nel rispettivo campo di testo .

| DISH POS v2.49.0                 | (V) Den              | Add submenu | Submenu                   |          |           |      |            |          | close 🚫  |
|----------------------------------|----------------------|-------------|---------------------------|----------|-----------|------|------------|----------|----------|
|                                  | Monus                | 🕲 Submenu   | Name <sup>®</sup> Whiskys |          |           |      |            |          |          |
| Ø Dashboard                      | Merius               |             | Appearance                |          |           |      |            |          |          |
| Articles Products                | Menus                |             | Color                     | No color |           | ~    |            |          |          |
| Product groups<br>Price levels   | • Enterp<br>A derive |             | Images                    |          |           |      |            |          |          |
| Menus<br>French menus            |                      |             | Image                     |          | File name | Size | Dimensions | Uploaded | Apply to |
| Option menus<br>Price management | Q (                  |             | + Upload image            |          |           |      |            |          |          |
| Time periods<br>Promotions       | •                    |             | Your reference            |          |           |      |            |          |          |
| √r Finances V                    | ,                    |             |                           |          |           |      |            |          |          |
| ණි General ∽                     |                      |             |                           |          |           |      |            |          |          |
| 🗖 Payment 🗸 🗸                    | ,<br>                |             |                           |          |           |      |            |          |          |
| ऐ़ Self-service ✔                | <b>,</b>             |             |                           |          |           |      |            |          |          |
|                                  |                      |             |                           |          |           |      |            |          |          |
|                                  |                      |             |                           |          |           |      |            |          |          |
|                                  |                      |             |                           |          |           |      |            |          |          |
|                                  |                      |             |                           |          |           |      |            |          |          |
|                                  |                      |             |                           |          |           |      |            |          | Save     |

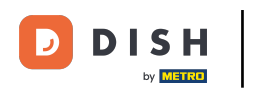

### Dopo aver impostato il sottomenu, fare clic su Salva per applicare le modifiche.

| DISH POS v2.49.0              | (V) Der | Add submenu | Submenu                   |          |           |      |            |          | CLOSE 🚫  |
|-------------------------------|---------|-------------|---------------------------|----------|-----------|------|------------|----------|----------|
|                               | Menus   | 🛞 Submenu   | Name <sup>®</sup> Whiskys |          |           |      |            |          |          |
| <ul> <li>Dashboard</li> </ul> |         |             | Appearance                |          |           |      |            |          |          |
| Articles                      | Menu    |             | Color                     | No color |           | ~    |            |          |          |
| Product groups                | • Enter |             | Images                    |          |           |      |            |          |          |
| Price levels<br>Menus         |         |             | Image                     |          | Filo namo | Sizo | Dimensions | Unloaded | Apply to |
| French menus<br>Option menus  | α (     |             | + Upload image            |          | i ne name | 5126 | Dimensions | opioaded |          |
| Price management              | ~ ● M   |             | Identification            |          |           |      |            |          |          |
| Promotions                    | •       |             | Your reference            |          |           |      |            |          |          |
| $\sim$ Finances               | ~       |             |                           |          |           |      |            |          |          |
| රු General                    | ~       |             |                           |          |           |      |            |          |          |
| Payment                       | ~       |             |                           |          |           |      |            |          |          |
| ঢ় Self-service               | ~       |             |                           |          |           |      |            |          |          |
|                               |         |             |                           |          |           |      |            |          |          |
|                               |         |             |                           |          |           |      |            |          |          |
|                               |         |             |                           |          |           |      |            |          |          |
|                               |         |             |                           |          |           |      |            |          |          |
|                               |         |             |                           |          |           |      |            |          |          |
|                               |         |             |                           |          |           |      |            |          | Save     |
|                               |         |             |                           |          |           |      |            |          | Save     |

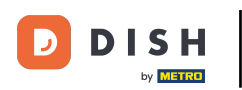

### Il nuovo sottomenu è stato aggiunto alla tua categoria.

| DISHPOS <sub>v2.49.0</sub>                                     | (V) Demo EN Video 0                                                                                | <del>ⓒ</del> D                                                                                                    | ISH POS Tutorials dish_en_video@hd.digital ~                                                                                                    |
|----------------------------------------------------------------|----------------------------------------------------------------------------------------------------|----------------------------------------------------------------------------------------------------|----------------------------------------------------------------------------------------------------|
| « Minimize menu<br>Ø Dashboard                                 | Menus                                                                                              |                                                                                                    | Show your reference + Add menu                                                                                                    |
| Products                                                       | Menus                                                                                              | Webshop                                                                                                    | Products                                                                                                    |
| Product groups<br>Price levels<br><b>Menus</b><br>French menus | • Enterprise menu • Store menu<br>A derived menu is placed under the menu from which it is derived | Create a subfolder? This can be done easily by dragging an existing folder<br>on another folder.<br>A reference to a product group is indicated with an * | Add products or product groups to menu cards by dragging them on the<br>desired card. Do you want to drag multiple products into one group at a<br>time? Then select multiple products and drag them to the desired<br>(sub)menu. |
| Option menus<br>Price management                               | Q Type to search<br>∧ ● Menukaart ℓ ि 前                                                            | ✓ Food + ∅                                                                                                    | Q Type to search                                                                                                    |
| Time periods<br>Promotions                                     | • Webshop 🖉 🔓                                                                                      | Drinks +                                                                                                    | ∼ Hot Drinks                                                                                                    |
| √ Finances ✓                                                   |                                                                                                    | <ul> <li>✓ • Special Coffees</li> </ul>                                                                                                    | ✓ Special Coffees                                                                                                    |
| ⓒ General                                                      |                                                                                                    | ✓ • Tea                                                                                                    | ✓ Tea                                                                                                    |
| 🗖 Payment 🗸 🗸                                                  |                                                                                                    | V • Softdrinks                                                                                                    | ✓ Softdrinks ✓ Tap Beers                                                                                                    |
| └─ Self-service ✓                                              |                                                                                                    | <ul> <li>✓ • Tap beers</li> <li>Whiskey</li> </ul>                                                                                                    | ∨ Whiskey                                                                                                    |
|                                                                |                                                                                                    | <ul> <li>✓ ● Bottle of Beers</li> </ul>                                                                                                    | ✓ Bottle of Beers                                                                                                    |
|                                                                |                                                                                                    | <ul> <li>✓ • Foreign spirits</li> </ul>                                                                                                    | ✓ Foreign spirits                                                                                                    |
|                                                                |                                                                                                    | ✓ • Cognac                                                                                                    | √ Cognac                                                                                                    |
|                                                                |                                                                                                    | Viles                                                                                                    | VWines                                                                                                    |
|                                                                |                                                                                                    | v Other + m                                                                                                    | ✓ Food                                                                                                    |
|                                                                |                                                                                                    |                                                                                                    | ✓ Miscellaneous                                                                                                    |
|                                                                |                                                                                                    | + Ada sub menu                                                                                                    | √ Kiosk                                                                                                    |

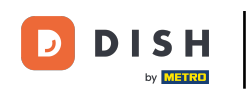

Per aggiungere articoli al nuovo sottomenu, apri la categoria da cui desideri aggiungere un articolo cliccando sulla freccia rivolta verso il basso.

| D I S H POS v2.49.0                                 | (V) Demo EN Video 0                                                                                | 😚 DI                                                                                                    | SH POS Tutorials dish_en_video@hd.digital ~                                                                                                    |
|-----------------------------------------------------|----------------------------------------------------------------------------------------------------|----------------------------------------------------------------------------------------------------|----------------------------------------------------------------------------------------------------|
| « Minimize menu ② Dashboard                         | Menus                                                                                              |                                                                                                    |                                                                                                    |
| Articles ^                                          | Menus                                                                                              | Webshop                                                                                                    | Show your reference + Add menu                                                                                                    |
| Products<br>Product groups<br>Price levels<br>Menus | • Enterprise menu • Store menu<br>A derived menu is placed under the menu from which it is derived | Create a subfolder? This can be done easily by dragging an existing folder<br>on another folder.<br>A reference to a product group is indicated with an * | Add products or product groups to menu cards by dragging them on the desired card. Do you want to drag multiple products into one group at a time? Then select multiple products and drag them to the desired (sub)menu. |
| Option menus<br>Price management<br>Time periods    | Q Type to search<br>∧ ● Menukaart                                                                  | <ul> <li>✓ Food + □</li> <li>∧ Drinks + □</li> </ul>                                                                                                    | Q Type to search                                                                                                    |
| Promotions $\sqrt[3]{}$ Finances $\checkmark$       | • Webshop 🖉 🔓 💼                                                                                    | <ul> <li>✓ • Hot Drinks</li> <li>✓ • Special Coffees</li> </ul>                                                                                           | <ul> <li>✓ Hot Drinks</li> <li>✓ Special Coffees</li> </ul>                                                                                                    |
| <ul> <li>General </li> <li>Payment </li> </ul>      |                                                                                                    | <ul> <li>✓ • Tea</li> <li>✓ • Softdrinks</li> </ul>                                                                                                    | ∨ Tea<br>∨ Softdrinks                                                                                                    |
| 및 Self-service V                                    |                                                                                                    | <ul> <li>✓ • Tap Beers</li> <li>✓ • Whiskey</li> </ul>                                                                                                    | ∨ Tap Beers                                                                                                    |
|                                                     |                                                                                                    | <ul> <li>✓ • Bottle of Beers</li> <li>✓ • Foreign spirits</li> </ul>                                                                                      | ∨ Bottle of Beers     √ Foreign spirits                                                                                                    |
|                                                     |                                                                                                    | <ul> <li>✓ • Cognac</li> <li>✓ • Wines</li> <li>Whickwe</li> <li>Ø</li> </ul>                                                                             | <ul> <li>✓ Cognac</li> <li>✓ Wines</li> </ul>                                                                                                    |
|                                                     |                                                                                                    | ✓ Other + ⊡                                                                                                    | <ul> <li>✓ Food</li> <li>✓ Miscellaneous</li> </ul>                                                                                                    |
|                                                     |                                                                                                    | + Add sub menu                                                                                                    | ∨ Kiosk                                                                                                    |

D

### Metti il segno di spunta per l'articolo scelto/trascina e rilascia l'articolo nel nuovo sottomenu.

| DISH POS v2.49.0                                               | (V) Demo EN Video 0                                                                                 | 😚 DI                                                                                                    | SH POS Tutorials dish_en_video@hd.digital ~                                                                                                    |
|----------------------------------------------------------------|----------------------------------------------------------------------------------------------------|----------------------------------------------------------------------------------------------------|----------------------------------------------------------------------------------------------------|
| « Minimize menu<br>Ø Dashboard                                 | Menus                                                                                               |                                                                                                    | Show your reference + Add menu                                                                                                    |
| Products                                                       | Menus                                                                                               | Webshop                                                                                                    | Products                                                                                                    |
| Product groups<br>Price levels<br><b>Menus</b><br>French menus | Enterprise menu     Store menu     A derived menu is placed under the menu from which it is derived | Create a subfolder? This can be done easily by dragging an existing folder<br>on another folder.<br>A reference to a product group is indicated with an * | Add products or product groups to menu cards by dragging them on the desired card. Do you want to drag multiple products into one group at a time? Then select multiple products and drag them to the desired (sub)menu. |
| Option menus<br>Price management                               | Q Type to search<br>∧ ● Menukaart ℓ ि 前                                                             | ✓ Food + □                                                                                                    | Q Type to search<br>V Softdrinks                                                                                                    |
| Time periods<br>Promotions                                     | • Webshop 🖉 🔓 📋                                                                                     | Drinks +                                                                                                    | ∨ Tap Beers                                                                                                    |
| $N_{\rm V}$ Finances $\checkmark$                              |                                                                                                    | Special Coffees                                                                                                    | ∧ Whiskey                                                                                                    |
| රූ General 🗸 🗸                                                 |                                                                                                    | ✓ • Tea                                                                                                    | Ballantines                                                                                                    |
| 🗖 Payment 🗸                                                    |                                                                                                    | V • Softdrinks                                                                                                    | Johnnie Walker Red Label                                                                                                    |
| ঈ Self-service ✓                                               |                                                                                                    | V • Tap Beers                                                                                                    | Jameson                                                                                                    |
|                                                                |                                                                                                    | • Winskey                                                                                                    | Chivas Regal                                                                                                    |
|                                                                |                                                                                                    | <ul> <li>✓ • Foreign spirits</li> </ul>                                                                                                    | Dimple Red                                                                                                    |
|                                                                |                                                                                                    | ✓ • Cognac                                                                                                    | Oban                                                                                                    |
|                                                                |                                                                                                    | <ul> <li>✓ ● Wines</li> </ul>                                                                                                    | Talisker                                                                                                    |
|                                                                |                                                                                                    | V Whiskys                                                                                                    | Dalwhinnie                                                                                                    |
|                                                                |                                                                                                    | V Other + 🔟                                                                                                    | Glenkinchie                                                                                                    |
|                                                                |                                                                                                    | + Add sub menu                                                                                                    | V Bottle of Beers                                                                                                    |

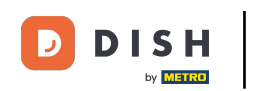

Ora hai aggiunto il primo articolo al nuovo sottomenu. Per assicurarti che sia stato aggiunto, apri il sottomenu usando la freccia rivolta verso il basso.

| DISHPOS <sub>v2.49.0</sub>                                     | (V) Demo EN Video 0                                                                                 | 🔂 DI                                                                                                    | ISH POS Tutorials dish_en_video@hd.digital v                                                                                                    |
|----------------------------------------------------------------|----------------------------------------------------------------------------------------------------|----------------------------------------------------------------------------------------------------|----------------------------------------------------------------------------------------------------|
| « Minimize menu<br>Ø Dashboard                                 | Menus                                                                                               |                                                                                                    | Show your reference + Add menu                                                                                                    |
| Articles ^ Products                                            | Menus                                                                                               | Webshop                                                                                                    | Products                                                                                                    |
| Product groups<br>Price levels<br><b>Menus</b><br>French menus | Enterprise menu     Store menu     A derived menu is placed under the menu from which it is derived | Create a subfolder? This can be done easily by dragging an existing folder<br>on another folder.<br>A reference to a product group is indicated with an * | Add products or product groups to menu cards by dragging them on the desired card. Do you want to drag multiple products into one group at a time? Then select multiple products and drag them to the desired (sub)menu. |
| Option menus<br>Price management<br>Time periods               | <ul> <li>∧ • Menukaart</li> <li>∠ With the sector</li> </ul>                                        | <ul> <li>✓ Food</li> <li>+ □</li> <li>∧ Drinks</li> <li>+ □</li> </ul>                                                                                    | V Hot Drinks                                                                                                    |
| Promotions<br>小 Finances ✓                                     | • Webshop                                                                                           | ✓ • Hot Drinks     □       ✓ • Special Coffees     □                                                                                                    | ✓ Special Coffees ✓ Tea                                                                                                    |
| ĝi General 🗸 🗸                                                 |                                                                                                    | <ul> <li>✓ • Tea</li> <li>✓ • Softdapts</li> </ul>                                                                                                    | ✓ Softdrinks ✓ Tap Beers                                                                                                    |
| Payment                                                        |                                                                                                    | <ul> <li>✓ • Tap Beers</li> </ul>                                                                                                    | √ Whiskey                                                                                                    |
| Self-selvice .                                                 |                                                                                                    | <ul> <li>✓ • Whiskey</li> <li>✓ • Bottle of Beers</li> </ul>                                                                                              | ✓ Bottle of Beers ✓ Foreign spirits                                                                                                    |
|                                                                |                                                                                                    | <ul> <li>✓ • Foreign spirits</li> <li>✓ • Cognac</li> </ul>                                                                                               | ∨ Cognac                                                                                                    |
|                                                                |                                                                                                    | <ul> <li>✓ • Wines</li> <li>III</li> </ul>                                                                                                    | ✓ Wines ✓ Food                                                                                                    |
|                                                                |                                                                                                    | ✓ © Whiskys / ⊡<br>✓ © Other + ⊡                                                                                                    | ✓ Miscellaneous ✓ Kiosk                                                                                                    |
|                                                                |                                                                                                    | + Add sub menu                                                                                                    | G-course Menu                                                                                                    |

D

by METRO

### L'articolo è stato effettivamente aggiunto al tuo nuovo sottomenu.

| DISHPOS <sub>v2.49.0</sub>                       | (V) Demo EN Video 0                                                                                | 슝 DI                                                                                                    | ISH POS Tutorials dish_en_video@hd.digital v                                                                                                    |
|--------------------------------------------------|----------------------------------------------------------------------------------------------------|----------------------------------------------------------------------------------------------------|----------------------------------------------------------------------------------------------------|
| « Minimize menu<br>Ø Dashboard                   | Menus                                                                                              |                                                                                                    | Show your reference + Add menu                                                                                                    |
| Products                                         | Menus                                                                                              | Webshop                                                                                                    | Products                                                                                                    |
| Product groups<br>Price levels<br>Menus          | • Enterprise menu • Store menu<br>A derived menu is placed under the menu from which it is derived | Create a subfolder? This can be done easily by dragging an existing folder<br>on another folder.<br>A reference to a product group is indicated with an * | Add products or product groups to menu cards by dragging them on the<br>desired card. Do you want to drag multiple products into one group at a<br>time? Then select multiple products and drag them to the desired<br>(sub)menu. |
| Prench menus<br>Option menus<br>Price management | Q Type to search<br>∧ • Menukaart ℓ ि î                                                            | Drinks +                                                                                                    | Q Type to search                                                                                                    |
| Time periods<br>Promotions                       | • Webshop 🖉 🔓 🖞                                                                                    | <ul> <li>✓ • Fict Drinks</li> <li>✓ • Special Coffees</li> </ul>                                                                                          | ✓ Special Coffees                                                                                                    |
| -\∕r Finances ✓                                  |                                                                                                    | ∨ • Tea ÎI                                                                                                    | ∨ Tea                                                                                                    |
| 쓩 General 🗸                                      |                                                                                                    | ✓ ● Softdrinks                                                                                                    | ∨ Softdrinks                                                                                                    |
| 🗖 Payment 🗸 🗸                                    |                                                                                                    | <ul> <li>✓ • Tap Beers</li> </ul>                                                                                                    | ∨ Tap Beers                                                                                                    |
|                                                  |                                                                                                    | V • Whiskey                                                                                                    | √ Whiskey                                                                                                    |
| U Self-service V                                 |                                                                                                    | <ul> <li>✓ ● Bottle of Beers</li> </ul>                                                                                                    | ∨ Bottle of Beers                                                                                                    |
|                                                  |                                                                                                    | Foreign spirits                                                                                                    | ✓ Foreign spirits                                                                                                    |
|                                                  |                                                                                                    | ✓ • Wines                                                                                                    | √ Cognac                                                                                                    |
|                                                  |                                                                                                    | A Whiskys 🖉 🗓                                                                                                    | √ Wines                                                                                                    |
|                                                  |                                                                                                    | Ballantines 🧷 🗊                                                                                                    | ✓ Food                                                                                                    |
|                                                  |                                                                                                    | v _ Other ⊕                                                                                                    | ✓ Miscellaneous                                                                                                    |
|                                                  |                                                                                                    |                                                                                                    | ✓ Kiosk                                                                                                    |
|                                                  |                                                                                                    | + Add sub menu                                                                                                    | G-course Menu                                                                                                    |

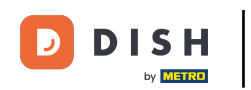

0

Poiché ora abbiamo creato un nuovo menu derivato, diamo un'occhiata a come aggiungere un menu a una determinata struttura. Per farlo, clicca su General .

| DISH POS v2.49.0                                                 | (V) Demo EN Video 0                                                                                | 😚 D                                                                                                    | ISH POS Tutorials dish_en_video@hd.digital ~                                                                                                    |
|------------------------------------------------------------------|----------------------------------------------------------------------------------------------------|----------------------------------------------------------------------------------------------------|----------------------------------------------------------------------------------------------------|
| « Minimize menu<br>Ø Dashboard                                   | Menus                                                                                              |                                                                                                    | Show your reference + Add menu                                                                                                    |
| Products                                                         | Menus                                                                                              | Webshop                                                                                                    | Products                                                                                                    |
| Product groups<br>Price levels<br>Menus                          | • Enterprise menu • Store menu<br>A derived menu is placed under the menu from which it is derived | Create a subfolder? This can be done easily by dragging an existing folder<br>on another folder.<br>A reference to a product group is indicated with an *                                                                                                    | Add products or product groups to menu cards by dragging them on the<br>desired card. Do you want to drag multiple products into one group at a<br>time? Then select multiple products and drag them to the desired<br>(sub)menu. |
| Prench menus<br>Option menus<br>Price management<br>Time periods | Q Type to search<br>∧ ● Menukaart ℓ ि 🗇                                                            | <ul> <li>∧ Drinks + □</li> <li>∨ • Hot Drinks □</li> </ul>                                                                                                    | Q Type to search                                                                                                    |
| Promotions                                                       | • Webshop 🧷 🔓 💼                                                                                    | <ul> <li>✓ • Special Coffees</li> </ul>                                                                                                    | ✓ Special Coffees                                                                                                    |
| -∿ Finances ✓                                                    | 1                                                                                                  | <ul> <li>✓ • Tea</li> <li>✓ • Softdrinks</li> </ul>                                                                                                    | ✓ tea ✓ Softdrinks                                                                                                    |
| 🗖 Payment 🗸 🗸                                                    |                                                                                                    | ∨     • Tap Beers       ∨     • Whiskey                                                                                                    | ∨ Tap Beers                                                                                                    |
| ঢ় Self-service ✓                                                |                                                                                                    | <ul> <li>✓ ● Bottle of Beers</li> </ul>                                                                                                    | <ul> <li>✓ Willskey</li> <li>✓ Bottle of Beers</li> </ul>                                                                                                    |
|                                                                  |                                                                                                    | <ul> <li>✓ • Foreign spirits</li> <li>✓ • Cognac</li> </ul>                                                                                                    | ✓ Foreign spirits                                                                                                    |
|                                                                  |                                                                                                    | <ul> <li>✓ • Wines</li> <li>□</li> <li>□</li> <li< td=""><td>✓ Cognac ✓ Wines</td></li<></ul> | ✓ Cognac ✓ Wines                                                                                                    |
|                                                                  |                                                                                                    | Ballantines                                                                                                    | ✓ Food                                                                                                    |
|                                                                  |                                                                                                    | ∨ Other + ⊡                                                                                                    | ✓ Miscellaneous ✓ Kiosk                                                                                                    |
|                                                                  |                                                                                                    | + Add sub menu                                                                                                    | G-course Menu                                                                                                    |

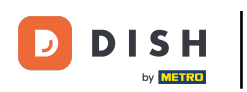

Poi vai a Strutture.

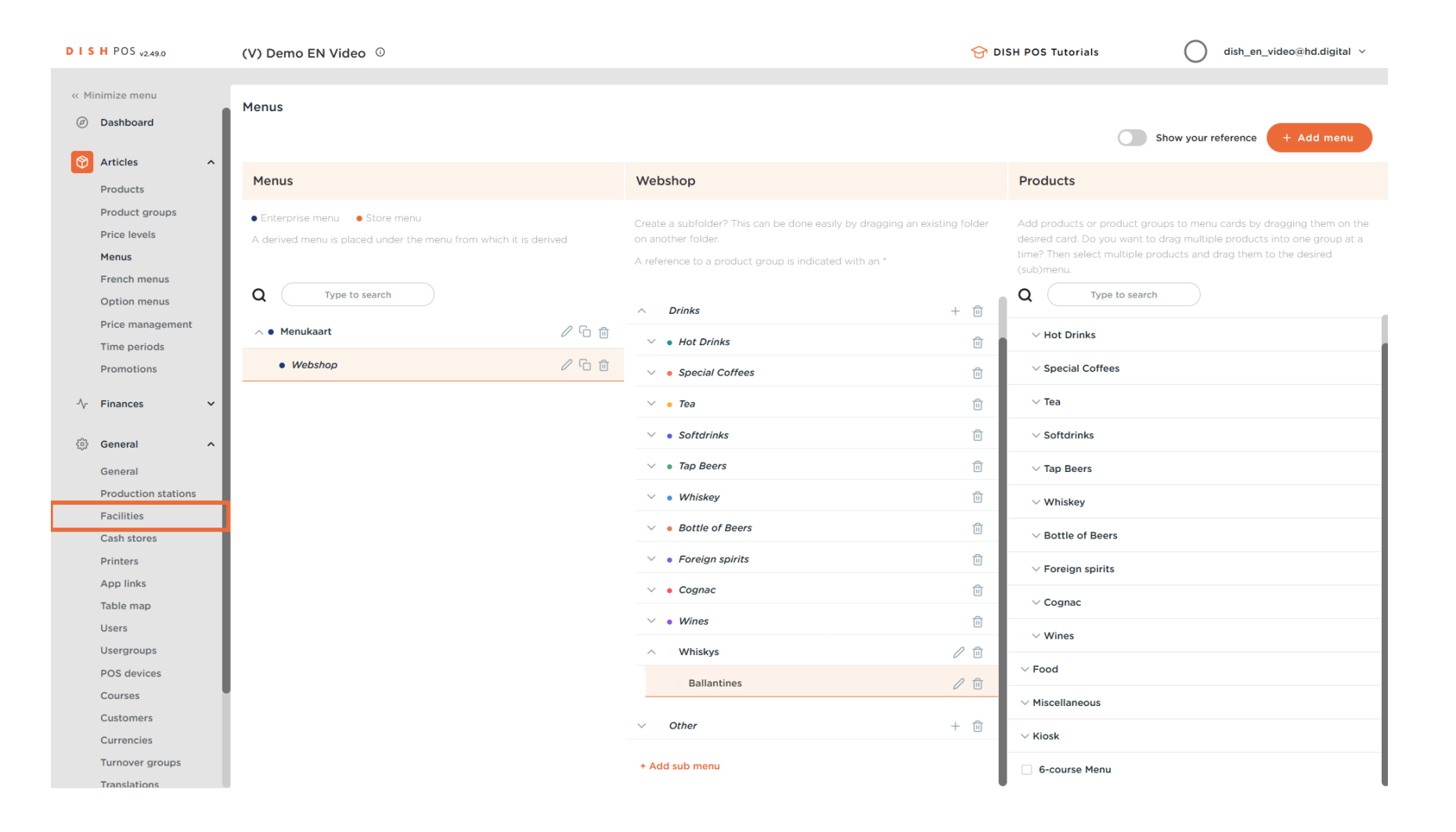

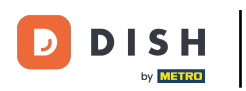

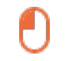

Nella panoramica delle tue strutture, espandi la struttura principale utilizzando la freccia rivolta verso il basso .

| DISH POS v2.49.0    | (V) Demo EN Video 0                                                                                           | 😚 DISH POS Tutorials | dish_en_video@hd.digital v     |
|---------------------|----------------------------------------------------------------------------------------------------|----------------------|--------------------------------|
|                     |                                                                                                    |                      |                                |
| « Minimize menu     | Facilities                                                                                                    |                      |                                |
| Ø Dashboard         | Q Type to search                                                                                              |                      | + Generate area + Add facility |
| Articles            |                                                                                                    |                      |                                |
| Products            | Be extra careful when you use QR ordering through CMS: QR codes are linked to facilities. Once created, these |                      |                                |
| Product groups      |                                                                                                    |                      |                                |
| Price levels        | Facilities                                                                                                    |                      |                                |
| Menus               |                                                                                                    |                      |                                |
| French menus        | HD Video Demo English                                                                                         |                      |                                |
| Option menus        |                                                                                                    |                      |                                |
| Price management    |                                                                                                    |                      |                                |
| Time periods        |                                                                                                    |                      |                                |
| Promotions          |                                                                                                    |                      |                                |
| -\∕r Finances ∽     |                                                                                                    |                      |                                |
|                     |                                                                                                    |                      |                                |
| 🔅 General 🔨         |                                                                                                    |                      |                                |
| General             |                                                                                                    |                      |                                |
| Production stations |                                                                                                    |                      |                                |
| Facilities          |                                                                                                    |                      |                                |
| Cash stores         |                                                                                                    |                      |                                |
| Printers            |                                                                                                    |                      |                                |
| App links           |                                                                                                    |                      |                                |
| Table map           |                                                                                                    |                      |                                |
| Users               |                                                                                                    |                      |                                |
| Usergroups          |                                                                                                    |                      |                                |
| POS devices         |                                                                                                    |                      |                                |
| Courses             |                                                                                                    |                      |                                |
| Customers           |                                                                                                    |                      |                                |
| Currencies          |                                                                                                    |                      |                                |
| Turnover groups     |                                                                                                    |                      |                                |
| Translations        |                                                                                                    |                      |                                |

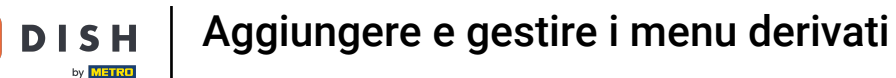

#### • Quindi fare clic sull'icona di modifica della struttura a cui si desidera assegnare il menu derivato.

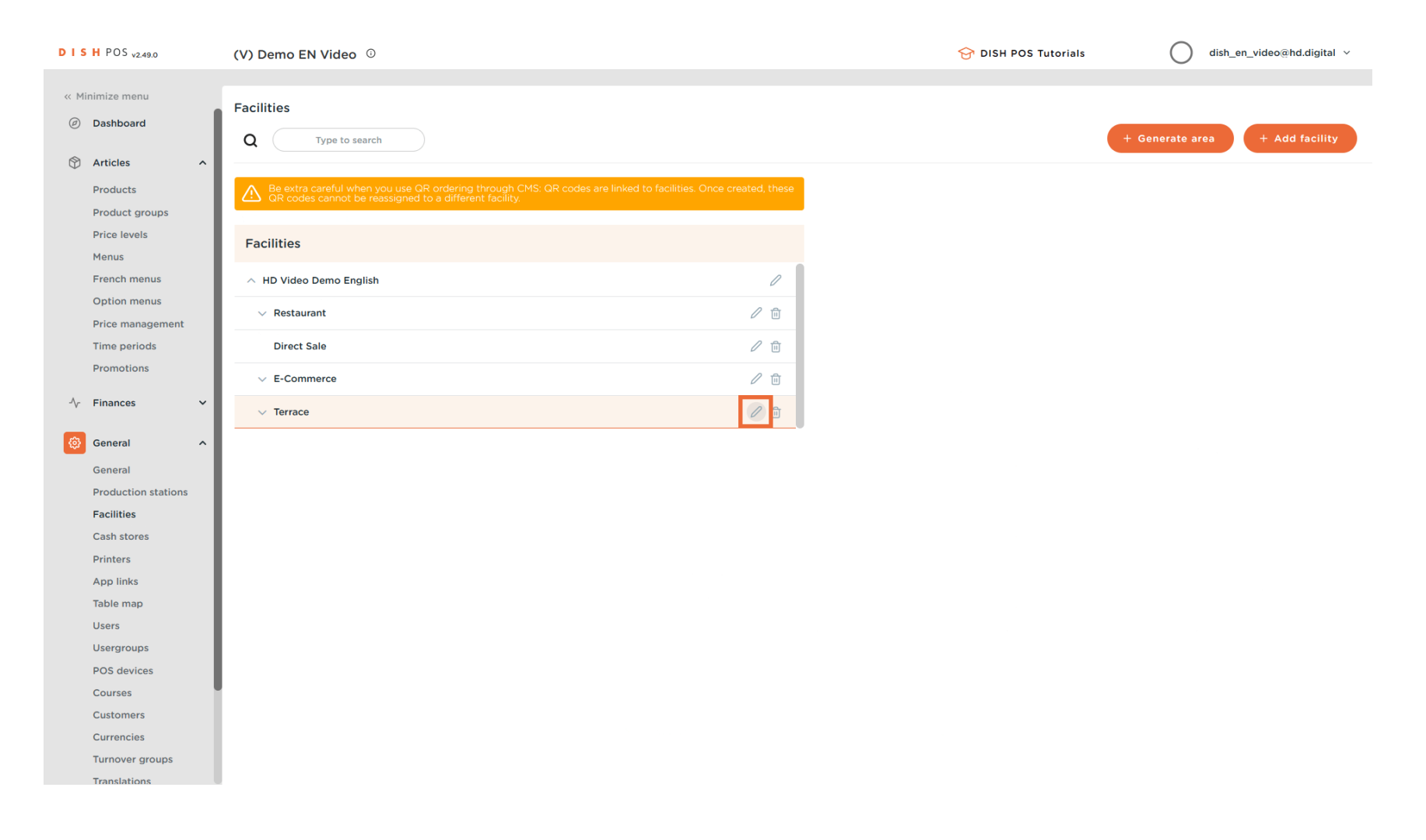

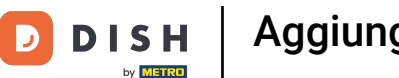

U

Ora sei nelle impostazioni della struttura selezionata. Fai clic su Menu per accedere alle impostazioni del menu per questa struttura.

| DISHPOS <sub>v2.49.0</sub> | (V) Den   | Edit sales point | Sales point         |           |          |                    |     | CLOSE 🛞 |
|----------------------------|-----------|------------------|---------------------|-----------|----------|--------------------|-----|---------|
| « Minimize menu            | Facilitie | Sales point      | Name* Terrace       |           | Parent   | HD Video Demo Engl | ish | ~       |
| Ø Dashboard                | Q (       | ۋ¢ Menu          | Numbers/Description |           | Settin   | gs                 |     |         |
| 🕎 Articles 🔨 🔨             |           |                  | Dessint printer     |           | 🕑 Inhe   | erit settings      |     |         |
| Products                   |           |                  | Receipt printer     | •         | 🗹 Visil  | ble in app         |     |         |
| Product groups             |           |                  | References          |           | 🗹 Pric   | e includes VAT     |     |         |
| Price levels               | Facilit   |                  |                     |           | Ord      | er text popup      |     |         |
| Menus                      |           |                  | Price level         | Inherit 🗸 | Use      | take away number   |     |         |
| French menus               | ~ HD      |                  |                     |           |          | off after ticket   |     |         |
| Option menus               | ~ R       |                  |                     |           | Drin     | t respiret         |     |         |
| Price management           | _         |                  |                     |           |          | rieceipt           |     |         |
| Time periods               | D         |                  |                     |           | Identi   | fication           |     |         |
| Promotions                 | ~ E       |                  |                     |           |          |                    |     |         |
| -√- Finances ->            |           |                  |                     |           | Your ret | ference            |     |         |
|                            | <u> </u>  |                  |                     |           | ID       |                    | 166 |         |
| 💮 General 🔨                |           |                  |                     |           |          |                    |     |         |
| General                    |           |                  |                     |           |          |                    |     |         |
| Production stations        |           |                  |                     |           |          |                    |     |         |
| Facilities                 |           |                  |                     |           |          |                    |     |         |
| Cash stores                |           |                  |                     |           |          |                    |     |         |
| Printers                   |           |                  |                     |           |          |                    |     |         |
| App links                  |           |                  |                     |           |          |                    |     |         |
| Table map                  |           |                  |                     |           |          |                    |     |         |
| Users                      |           |                  |                     |           |          |                    |     |         |
| Usergroups                 |           |                  |                     |           |          |                    |     |         |
| POS devices                |           |                  |                     |           |          |                    |     |         |
| Courses                    |           |                  |                     |           |          |                    |     |         |
| Customers                  |           |                  |                     |           |          |                    |     |         |
| Currencies                 |           |                  |                     |           |          |                    |     |         |
| Turnover groups            |           |                  |                     |           |          |                    |     | Save    |
|                            |           |                  |                     |           |          |                    |     |         |

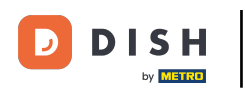

Ð

# Per assegnare un menu, che verrà visualizzato nel POS stesso, utilizzare il menu a discesa corrispondente .

| DISH POS v2.49.0                         | (V) Den   | Edit sales point | Menu     |              |         |   |        |                       |   | close 🚫 |
|------------------------------------------|-----------|------------------|----------|--------------|---------|---|--------|-----------------------|---|---------|
| « Minimize menu                          | Facilitie | Sales point      | Name*    | Terrace      |         |   | Parent | HD Video Demo English |   | ~       |
| Ø Dashboard                              |           | 🛞 Menu           | Menu     |              |         |   |        |                       |   |         |
| Articles     Products     Product groups | A Be QF   |                  | POS menu | i<br>re menu | Inherit | ~ |        |                       |   |         |
| Price levels<br>Menus                    | Facilit   |                  | Menu pl  | anning       | ITTALIX |   |        |                       |   |         |
| French menus Option menus                | ~ HD      |                  | POS      | Self-service |         |   |        |                       |   |         |
| Price management                         | D         |                  |          | Period       |         |   | Menu   |                       |   |         |
| Promotions                               | ~ E       |                  |          | None         | ~       | - | None   |                       | ~ | + Add   |
| -\∕r Finances ✓                          | ~ Te      |                  |          |              |         |   |        |                       |   |         |
| ô General ^                              |           |                  |          |              |         |   |        |                       |   |         |
| Production stations                      |           |                  |          |              |         |   |        |                       |   |         |
| Facilities                               |           |                  |          |              |         |   |        |                       |   |         |
| Cash stores<br>Printers                  |           |                  |          |              |         |   |        |                       |   |         |
| App links                                |           |                  |          |              |         |   |        |                       |   |         |
| Table map                                |           |                  |          |              |         |   |        |                       |   |         |
| Usergroups                               |           |                  |          |              |         |   |        |                       |   |         |
| POS devices                              |           |                  |          |              |         |   |        |                       |   |         |
| Courses                                  |           |                  |          |              |         |   |        |                       |   |         |
| Customers                                |           |                  |          |              |         |   |        |                       |   |         |
| Currencies                               |           |                  |          |              |         |   |        |                       |   |         |
| Turnover groups                          |           |                  |          |              |         |   |        |                       |   | Save    |

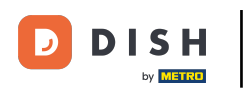

# E seleziona il tuo menù .

| DISH POS v2.49.0                      | (V) Der               | Edit sales point | Menu                    |                        |                      |     |        |                       |   | close 🚫 |
|---------------------------------------|-----------------------|------------------|-------------------------|------------------------|----------------------|-----|--------|-----------------------|---|---------|
| « Minimize menu                       | Facilitie             | Gales point      | Name*                   | Terrace                |                      |     | Parent | HD Video Demo English |   | ~       |
| <ul> <li>Dashboard</li> </ul>         | Q (                   | 🛞 Menu           | Menu                    |                        |                      |     |        |                       |   |         |
| Articles ^ Products Product groups    |                       |                  | POS menu<br>Self-servio | e menu                 | Webshop<br>Menukaart | × ^ |        |                       |   |         |
| Price levels<br>Menus<br>French menus | Facili                |                  | Menu pl                 | anning                 | Webshop              |     |        |                       |   |         |
| Option menus<br>Price management      | ~ F                   |                  | POS                     | Self-service<br>Period |                      |     | Menu   |                       |   |         |
| Promotions                            |                       |                  |                         | None                   |                      | ~   | None   |                       | ~ | + Add   |
| √ Finances ✓                          | <ul> <li>т</li> </ul> |                  |                         |                        |                      |     |        |                       |   |         |
| ② General ^                           |                       |                  |                         |                        |                      |     |        |                       |   |         |
| General<br>Production stations        |                       |                  |                         |                        |                      |     |        |                       |   |         |
| Facilities<br>Cash stores             |                       |                  |                         |                        |                      |     |        |                       |   |         |
| Printers<br>App links                 |                       |                  |                         |                        |                      |     |        |                       |   |         |
| Table map<br>Users                    |                       |                  |                         |                        |                      |     |        |                       |   |         |
| Usergroups<br>ROS dovicos             |                       |                  |                         |                        |                      |     |        |                       |   |         |
| Courses                               |                       |                  |                         |                        |                      |     |        |                       |   |         |
| Customers                             |                       |                  |                         |                        |                      |     |        |                       |   | _       |
| Turnover groups<br>Translations       |                       |                  |                         |                        |                      |     |        |                       |   | Save    |

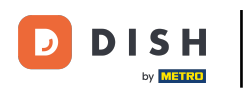

# Per applicare le modifiche, fare clic su Salva .

| D I S H POS v2.49.0 (V) D                                 | en Edit sales point | Menu CLOSE 🤅                               |                        |                    |                       |      | CLOSE 🛞 |         |      |
|-----------------------------------------------------------|---------------------|--------------------------------------------|------------------------|--------------------|-----------------------|------|---------|---------|------|
| « Minimize menu                                           | G Sales point       | Name* Terrace Parent HD Video Demo English |                        |                    | HD Video Demo English |      | ~       |         |      |
| Ø Dashboard                                               | ( Menu              | Menu                                       |                        |                    |                       |      |         |         |      |
| Articles     Products     Product groups     Drise levels | 8e<br>QF            | POS men                                    | u<br>ce menu           | Webshop<br>Inherit | × ~                   |      |         |         |      |
| Menus Fac                                                 | ilit                | Menu pl                                    | anning                 |                    |                       |      |         |         |      |
| French menus A H<br>Option menus Yrice management         | n R                 | POS                                        | Self-service<br>Period |                    |                       | Menu |         |         |      |
| Time periods Promotions                                   |                     |                                            | None                   |                    |                       | None |         | X + Add |      |
| √ Finances ✓                                              | E.                  |                                            | None                   |                    | ·                     | None |         | ▼ + Add |      |
| ତ General ^                                               |                     |                                            |                        |                    |                       |      |         |         |      |
| General                                                   |                     |                                            |                        |                    |                       |      |         |         |      |
| Production stations<br>Facilities                         |                     |                                            |                        |                    |                       |      |         |         |      |
| Cash stores                                               |                     |                                            |                        |                    |                       |      |         |         |      |
| Printers                                                  |                     |                                            |                        |                    |                       |      |         |         |      |
| App links                                                 |                     |                                            |                        |                    |                       |      |         |         |      |
| Table map                                                 |                     |                                            |                        |                    |                       |      |         |         |      |
| Users                                                     |                     |                                            |                        |                    |                       |      |         |         |      |
| POS devices                                               |                     |                                            |                        |                    |                       |      |         |         |      |
| Courses                                                   |                     |                                            |                        |                    |                       |      |         |         |      |
| Customers                                                 |                     |                                            |                        |                    |                       |      |         |         |      |
| Currencies                                                |                     |                                            |                        |                    |                       |      |         |         | _    |
| Turnover groups                                           |                     |                                            |                        |                    |                       |      |         |         | Save |
| Translations                                              |                     |                                            |                        |                    |                       |      |         | l l     |      |

D

#### Ecco fatto. Hai completato il tutorial e ora sai come aggiungere e gestire i menu derivati.

| DISH POS v2.49.0                                        | (V) Demo EN Video 0                                                                                                    | וס 😚 וו                                                                                                    | SH POS Tutorials dish_en_video@hd.digital v                                                                                                    |
|---------------------------------------------------------|----------------------------------------------------------------------------------------------------|----------------------------------------------------------------------------------------------------|----------------------------------------------------------------------------------------------------|
| « Minimize menu<br>Ø Dashboard                          | Menus                                                                                                    |                                                                                                    | Show your reference + Add menu                                                                                                    |
| Articles     ^       Products                           | Menus                                                                                                    | Selected menu                                                                                                    | Products                                                                                                    |
| Product groups<br>Price levels<br>Menus<br>French menus | Enterprise menu     Otore menu     A derived menu is placed under the menu from which it is derived                                                                                                    | Create a subfolder? This can be done easily by dragging an existing folder<br>on another folder.<br>A reference to a product group is indicated with an * | Add products or product groups to menu cards by dragging them on the<br>desired card. Do you want to drag multiple products into one group at a<br>time? Then select multiple products and drag them to the desired<br>(sub)menu. |
| Option menus<br>Price management                        | Q Type to search<br>∧ ● Menukaart ℓ to be for the former of the former of | No results found                                                                                                    |                                                                                                    |
| Time periods<br>Promotions                              | • Webshop 🖉 🗅 🗊                                                                                                    |                                                                                                    |                                                                                                    |
| -∿ Finances ♥                                           |                                                                                                    |                                                                                                    |                                                                                                    |
| General<br>Production stations<br>Facilities            |                                                                                                    |                                                                                                    |                                                                                                    |
| Cash stores<br>Printers                                 |                                                                                                    |                                                                                                    |                                                                                                    |
| Table map<br>Users                                      |                                                                                                    |                                                                                                    |                                                                                                    |
| Usergroups<br>POS devices<br>Courses                    |                                                                                                    |                                                                                                    |                                                                                                    |
| Customers<br>Currencies<br>Turnover groups              |                                                                                                    |                                                                                                    |                                                                                                    |
| Translations                                            |                                                                                                    |                                                                                                    |                                                                                                    |

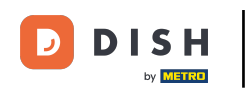

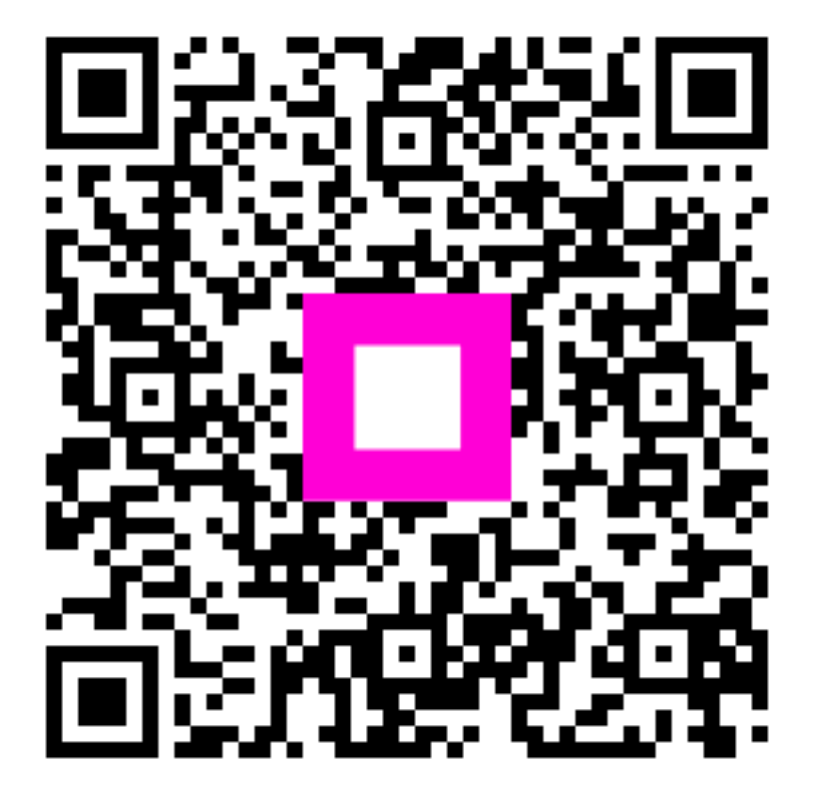

Scansiona per andare al lettore interattivo